附件 1

# 线上考试指引(考生版)

## 一、考试要求

1.设备要求:性能良好、电源充足、自带音视频功能的笔记本电脑和智能手机各一部。同时准备一台备用设备(笔记本电脑、平板电脑、智能手机皆可)和移动电源,以防断电和设备故障情况发生。

网络要求:最好配备有线网络、Wifi、4G网络等,网速能充分满足视频传输要求。同时,在考试时开启4G网络热点,以备在网络中断情况下使用。

3. 软件要求:

笔记本电脑和智能手机均需安装腾讯会议、腾讯 QQ 软件。

 4.考试场所要求:考生应选择独立安静的房间独自参加网络远程 考试,考试全程禁止他人进入,严禁考生在与培训机构相关的地点进 行考试,若有违反,视同作弊。

5. 仪容仪表要求:正式考试时妆容和发型须与模拟时保持一致,考生五官清楚显露;考试期间不遮蔽耳朵,不戴帽子、口罩、耳机、耳饰、墨镜,不化浓妆等,考试桌面除笔记本电脑、手机(笔试放,面试不放)和鼠标外,不得放置其他任何物品(包括书本、纸张、手表、水杯、笔等)。

6. 其他要求:考生考试不得由他人替考,也不得接受他人或机构 以任何方式助考。考试期间视频背景必须是真实环境,不允许使用虚 拟背景、更换视频背景。医院发送的各类信息(包括各类会议链接) 由本人严格保管和负责,不得透露给任何人。考试(笔试和面试)全 程不得录音、录像和录屏。

## 二、考试流程

### (1) 笔试

笔试需同时用到笔记本电脑和智能手机。笔试当天早上使用笔记 本电脑登录 QQ,按照招收 QQ 群内的腾讯会议 ID 和会议密码,使用 笔记本电脑加入到该腾讯会议中,需实名(格式:专业+姓名)加入, 笔试期间全程开启摄像头,保持静音。笔记本电脑摄像头对准考生本 人,考生本人保持坐姿端正,双手和头部完全呈现在视频可见画面中。 考试开始前,使用智能手机打开医学电子书包 APP,根据提供的考试 码开始考试。可提前交卷,交卷后才能退出腾讯会议。

### (2) 面试

面试只需要用到笔记本电脑。面试开始前 10 分钟,使用笔记本电脑登录 QQ,留意面试秘书发送的通知。面试秘书按照面试顺序,逐 一联系考生。每位考生将提前约 10 分钟 QQ 告知即将面试,在上一位 考生结束后再发送腾讯会议 ID 和会议密码。收到腾讯会议 ID 和会议 密码后,请立即实名(格式:专业+姓名)加入腾讯会议开始正式面 试,面试期间全程开启摄像头,开启麦克风。笔记本电脑摄像头对准 考生本人,考生本人保持坐姿端正,双手和头部完全呈现在视频可见 画面中,如下图。面试结束后请自行退出腾讯会议,不得重新加入。

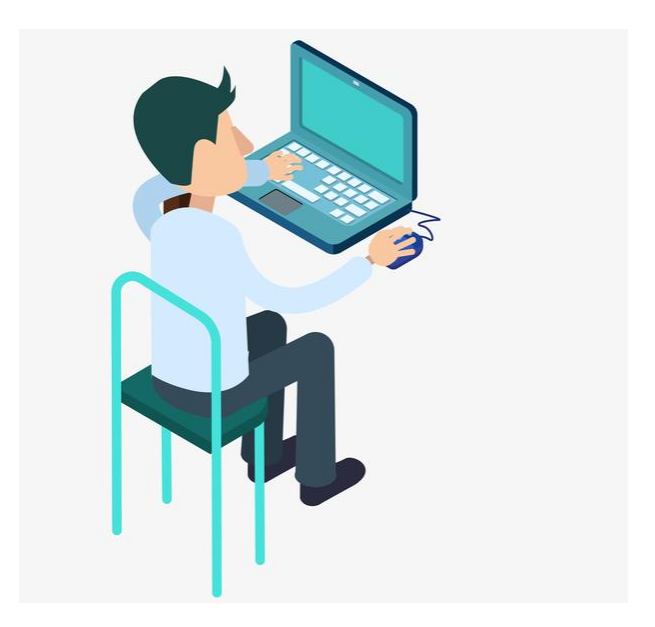

附件: 腾讯会议使用说明(考生版)

第一步:

1、笔记本电脑安装腾讯会议,点击链接进入官网下载电脑版软件。

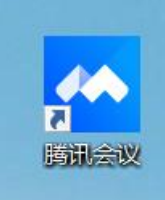

https://meeting.tencent.com/download-center.html

2、智能手机安装腾讯会议,在腾讯会议官网或手机应用市场下载腾 讯会议 APP。

第二步:下载安装完成后,打开腾讯会议,点击"注册/登录"(需实 名制,格式:专业+姓名)。

第三步:输入医院发送的会议 ID 和会议密码,姓名栏目需实名制输入。点击"加入会议"加入腾讯会议。

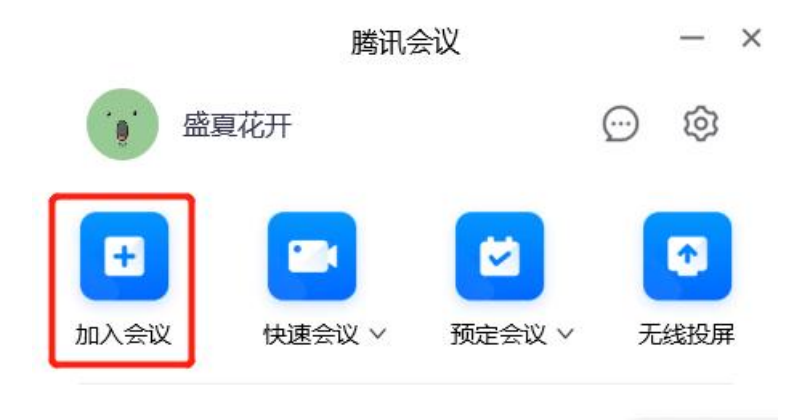

历史会议 >

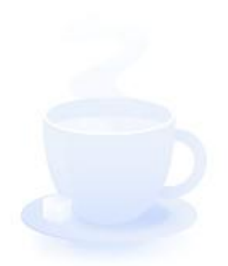

暂无会议

| +n \   | NILA |
|--------|------|
|        | πly  |
| 1211/1 | - m  |

- ×

| 会议号       |   |
|-----------|---|
| 请输入会议号    | * |
| 您的名称      |   |
| 妇产科-张三    |   |
| 会议设置      |   |
| 🖌 自动连接音频  |   |
| ✓ 入会开启摄像头 |   |
| ✓ 入会开启麦克风 |   |
|           |   |

○ 入会开启美颜

点此查看和设置美颜效果

加入会议